## **Inserire un ordine**

Puoi inserire un ordine:

- dalla pagina iniziale del Trading, indicando nome o ISIN e quantità nel riquadro "Ordina" (1)
- dal dettaglio del titolo utilizzando il comando "Effettua un ordine" (2)
- da alcune modalità di visualizzazione delle Watchlist, e nell'elenco dei prodotti elencati in Portafoglio.

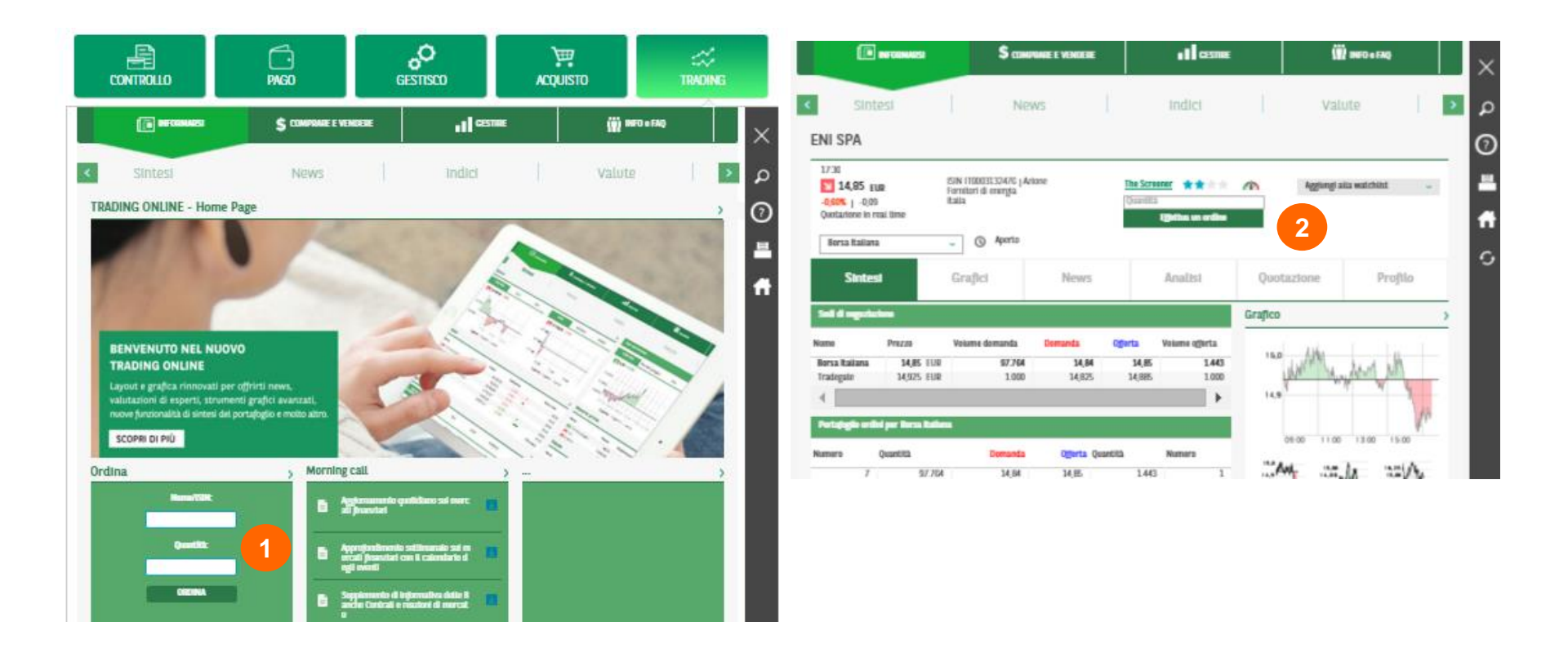

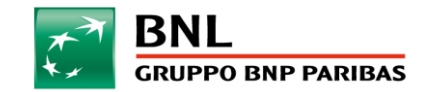

## **Disporre un ordine**

| ▶ 14,51 EUR     ISIN IT0003132476   Azione       -2,29%       -0,34     Italia |                                       |                      |                |                                       |                   | 12/11/2015 | 17:15          |                  |
|--------------------------------------------------------------------------------|---------------------------------------|----------------------|----------------|---------------------------------------|-------------------|------------|----------------|------------------|
| <b>Borsa Italiana</b> Ap                                                       | perto                                 |                      |                |                                       |                   |            |                |                  |
| eposito titoli                                                                 | 0000001234567                         | 3                    | Sedi di negoz  | ziazione                              |                   |            |                |                  |
| onto Corrente                                                                  | 00000098765432                        | 2                    | Nome           | Prezzo                                | Volume<br>domanda | Domanda    | Offerta        | Volum<br>offert: |
|                                                                                |                                       |                      | Borsa Italiana | 14,51 EUR                             | 11.151            | 14,51      | 14,52          | 22.41            |
| Saldo disponibili                                                              | e                                     | 42,341 <u>.32 EU</u> | R Tradegate    | 14,55 EUR                             | 1.000             | 14,508     | 14,522         | 1.00             |
| , Quantità in poss                                                             | Quantità in possesso                  |                      | Portafoglio o  | Portafoglio ordini per Borsa Italiana |                   |            |                |                  |
| Compra                                                                         |                                       | Vendere              | Num.           | Quantità                              | Domanda           | Domanda    | Quantità       | Num              |
|                                                                                |                                       | Venuere              | 3              | 5.274                                 | 14,51             | 14,52      | 32.187         | 23               |
|                                                                                |                                       |                      | 56             | 58.843                                | 14,50             | 14,53      | 37.053         | 35               |
| ercato U                                                                       | 1                                     | est Execution 4      | 45             | 45.401                                | 14,49             | 14,54      | 31.506         | 30               |
|                                                                                | Ouantità                              |                      | 70             | 09.245                                | 14,48             | 14,55      | 39.914         | 2/               |
| 5                                                                              | · · · · · · · · · · · · · · · · · · · |                      | 33             | 23.132                                | Labora .          | 14,00      | 31.020         |                  |
|                                                                                |                                       |                      | Panoramic      | a infragiorna                         | aliera            |            |                | >                |
| ipo d'ordine                                                                   |                                       |                      | Quotazione di  | apertura                              | 14,78             |            | Ultime transaz | ioni             |
| Al limite 🛛 🙃                                                                  |                                       |                      | Quotazione più | ) alta                                | 14,84             | 17:15:29   | 791 Elementi   | 14,5             |
|                                                                                | 6                                     |                      | Quotazione plu | ) bassa                               | 14,48             | 17:15:29   | 1.702 Elementi | 14,5             |
| Al meguo                                                                       |                                       |                      | Chlusura giorn | io precedente                         | 14,85             | 17:15:29   | 1.308 Elementi | 14,9             |
|                                                                                | C=                                    | brebae               | Volume/ELID    |                                       | 198.460.241.00    | 17:15:21   | 1 000 Elementi | 14,5             |
| étilebo                                                                        | 21                                    | an na an na          | Volume (quan   | utà)                                  | 13.548.391        | 17:15:21   | 800 Elementi   | 14.9             |
| odalītā                                                                        |                                       |                      | (1             |                                       |                   |            |                |                  |
| lodalità<br>1se                                                                | St                                    | andard               |                |                                       |                   |            |                |                  |

Una volta scelto lo strumento da negoziare occorre:

- Selezionare il deposito titoli ed il conto corrente che si vuole utilizzare (1)
- Indicare se l'ordine è un acquisto oppure una vendita utilizzando gli appositi pulsanti Comprare
  (2) e Vendere (3)
- Indicare la fase di mercato (4)

 $\bigcirc$ 

<u>c</u>,

- Inserire o verificare la Quantità (5)
- Inserire dettagli a seconda della tipologia ordine (Al limite - Al meglio) (6)
- Cliccando sul tasto "Conferma" (7), si visualizza la schermata di riepilogo
- Puoi aggiornare il book (8) utilizzando l'apposito comando della barra di destra.(9)

Per concludere l'ordine è necessario controllare il riepilogo, inserire Pin e OTP (10) e confermare (11)

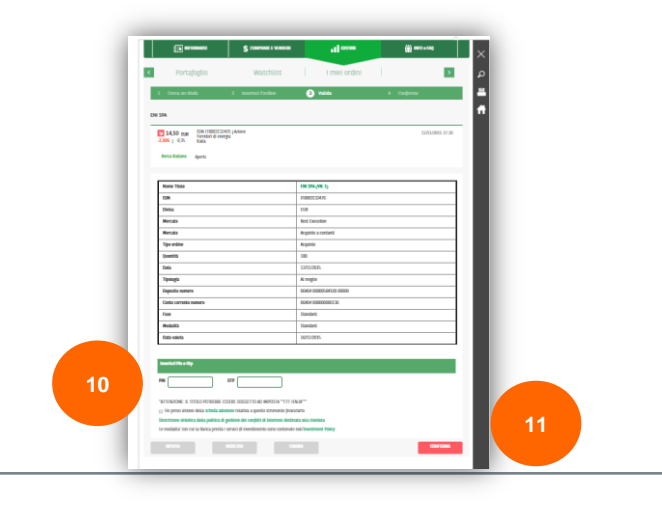

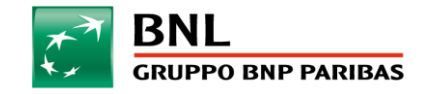